# **Invoicing Against a Contract**

To find a contract, use the menu on the left to go to **Contracts -> Contracts -**> Search Contracts.

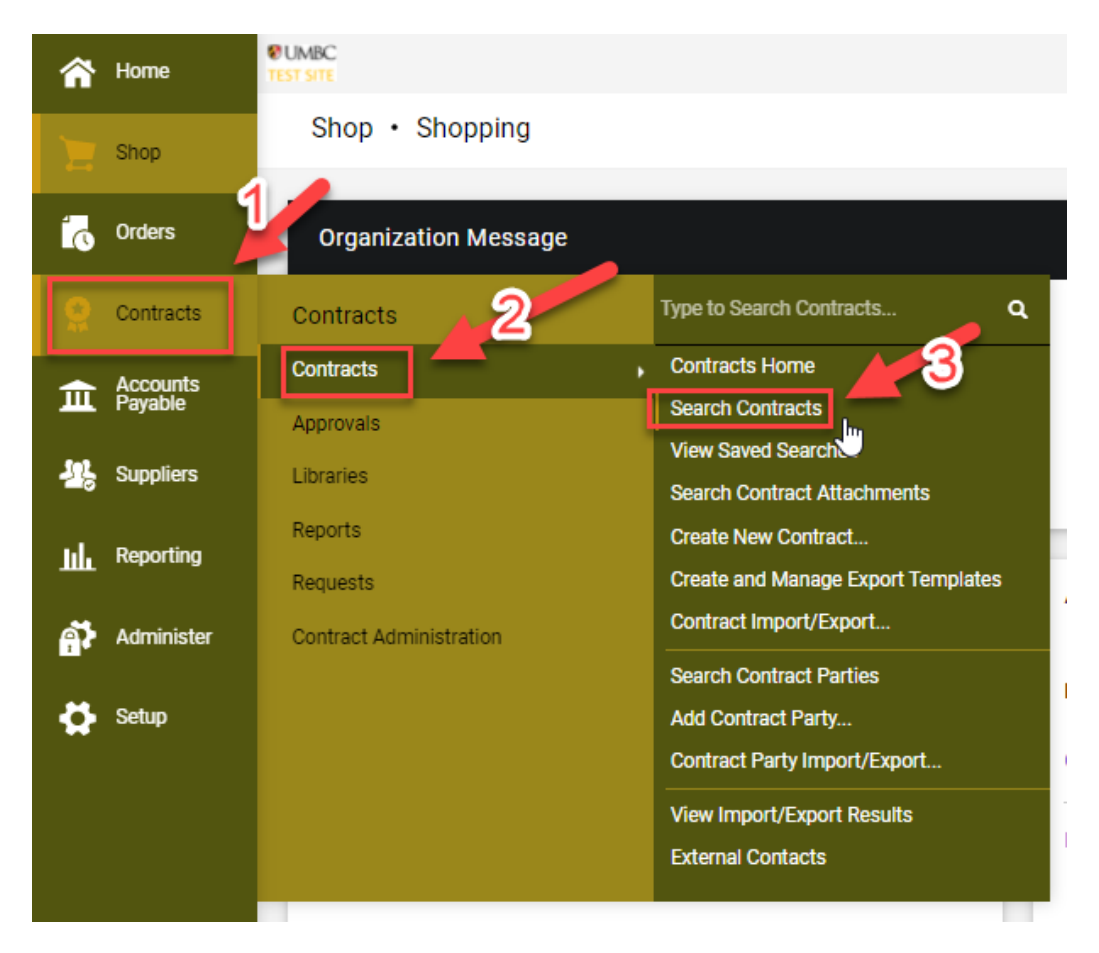

You can search by the contract name, supplier name, or other relevant information. Use the dropdowns below the search bar to narrow down your search.

| Search Contracts    |                                                | Advanced Se |
|---------------------|------------------------------------------------|-------------|
| Contract 9          | Search by contract name, number, summary, etc. |             |
| Active for Shopping | All V                                          |             |
| By Start/End Date   | All                                            |             |
| Created Date        | All Dates 🗸                                    |             |

Once you find the contract, click the contact name to view the contract summary. Click the dropdown menu and click **Create Invoice**.

| M UMBC                                   |                                                                       | All <b>a</b> | Search (AltaO) | 0.00.000   | e 100         |           |
|------------------------------------------|-----------------------------------------------------------------------|--------------|----------------|------------|---------------|-----------|
| TEST SITE                                |                                                                       | 00.1         | Search (Mitra) | 0.00 030 E | v -           |           |
| Contracts + Contracts + Search Contracts |                                                                       |              |                |            |               | 1 Logout  |
| Back to Search Start Over                | Show associated forms and non-catalog requests                        |              |                |            |               |           |
| Search Details ?                         | Contract Search Results                                               |              |                |            |               | 2         |
| Search Terms<br>Contract                 | 1-1 of 1 Results                                                      |              | Sort by Be     | ist Match  | ✓ 20 Per P    | Page 🔻    |
| bge                                      | Contract Details                                                      |              |                |            |               |           |
| Filtered by                              | PROC-2020-90<br>Electricity                                           |              |                |            | Open Summary  | -         |
| By Start/End Date: All                   | Second Party: BGE Start Date: 7/1/2019 Version Type: Original         |              |                |            | Open Summa    | Show menu |
| [remove all]<br>Active for Shopping      | Contract Type: General End Date: No Expiration Renewal No: 0          |              |                |            | Edit/View Det | taila     |
| Z All                                    | Status: Executed in Effect Active to Shopping. Yes Extension Count: 0 |              |                |            | Create Invoio | ie.       |
| Save New Search Export Search            | 1-1 of 1 Results                                                      |              |                | 2          | 20 Per P      | Page 🔻    |
|                                          |                                                                       |              |                |            |               |           |

For **each line of the invoice**, you must include a description, quantity, and unit price. Click the **Add Item** button on the right to add the line to the invoice.

If you have multiple lines on your invoice, you must add the additional lines **prior** to clicking Create Invoice.

| Create                       | Invoice                                                              |                                       |                       | ×                    |
|------------------------------|----------------------------------------------------------------------|---------------------------------------|-----------------------|----------------------|
| Contract In                  | formation                                                            |                                       |                       | ?                    |
| Contract Na                  | me: Electricity                                                      | Start Date:                           | 7/1/2019              |                      |
| Contract Nur                 | mber: PROC-2020-90                                                   | End Date:                             | No Expiration         |                      |
| Invoice                      |                                                                      |                                       |                       |                      |
| Invoice No.                  | 564546                                                               |                                       | Invoice Date          | 11/08/2021           |
| Line Items<br>There are no i | to Add (0)<br>tems on the selected contract<br>onal Lines to Invoice |                                       |                       |                      |
| Part No.                     | Description *                                                        | Product Size                          | Quantity * Unit Price | * Packaging          |
|                              | Services 246 characters remaining                                    | · · · · · · · · · · · · · · · · · · · | 1.00                  | EA V Add Item        |
| * Required                   |                                                                      |                                       |                       | Create Invoice Close |

Click Create Invoice.

Create Invoice

| contract in                                            | normation                                                                                |                                            |               |               |              |            |      |          |
|--------------------------------------------------------|------------------------------------------------------------------------------------------|--------------------------------------------|---------------|---------------|--------------|------------|------|----------|
| Contract Nan                                           | me:                                                                                      | Electricity                                | Start Date:   | 7/1/2019      |              |            |      |          |
| Contract Nur                                           | mber:                                                                                    | PROC-2020-90                               | End Date:     | No Expiration |              |            |      |          |
| nvoice                                                 |                                                                                          |                                            |               |               |              |            |      |          |
| Invoice No. 564546                                     |                                                                                          |                                            | Invision Data |               | 11/00/000    | 1.         |      |          |
| monce No.                                              |                                                                                          | 564546                                     |               | invoice Date  |              | 11/08/202  |      | 1        |
| .ine Items                                             | to Add (1)<br>items on the select                                                        | 564546                                     |               | invoice Date  |              | mm/dd/yyyy |      |          |
| ine Items<br>here are no it<br>Add Additio<br>Part No. | t <b>o Add (1)</b><br>items on the select<br>onal Lines to Invoi<br><b>Description *</b> | cted contract                              | Product Size  | Quantity *    | Unit Price * | Packaging  |      |          |
| ine Items<br>here are no if<br>Add Additio<br>Part No. | to Add (1)<br>items on the select<br>onal Lines to Invoi<br>Description *                | cted contract                              | Product Size  | Quantity *    | Unit Price * | Packaging  | EA 🗸 | Add Item |
| ine Items<br>here are no it<br>Add Additio<br>Part No. | to Add (1)<br>items on the select<br>onal Lines to Invoi<br>Description *                | 564546<br>cted contract<br>ice<br>emaining | Product Size  | Quantity *    | Unit Price * | Packaging  | EA 🗸 | Add Item |

In order to finish your invoice, you must address the missing items as shown below including the attachment of your invoice.

| lnvoice • 20110           | 199 •                  |                          |                      |                      |            |          |             |     | Simple 📄 🛱                                                                                  | Logout                           | Save | Complete |
|---------------------------|------------------------|--------------------------|----------------------|----------------------|------------|----------|-------------|-----|---------------------------------------------------------------------------------------------|----------------------------------|------|----------|
| Entry Summary             | Matching Supplier Mess | ages Comments Attachment | s History            |                      |            |          |             |     |                                                                                             |                                  |      |          |
| Discount, tax, shipp      | ping & handling        |                          | ~                    |                      |            |          |             |     | -                                                                                           | Draft                            |      |          |
| Allocation                | Sum of All             | T                        |                      |                      |            |          |             |     | Orrect these issues.<br>You are unable to pro                                               | ceed until addressed.            |      | ~        |
|                           |                        | Header-level             | Sum of lines         |                      |            |          | _           |     | Required: Fund: Line                                                                        |                                  | I .  |          |
| Discount                  | 0.00                   |                          | 0.00 USD             |                      |            |          |             |     | Required: Dept. Ellie<br>Required: Account: I<br>Required: Prog Fin: I<br>Required: Commodi | Line<br>Line<br>ty Code (Line 1) |      |          |
| Tax 1                     | 0.00                   |                          | 0.00 USD             |                      |            |          |             |     | BGE                                                                                         |                                  |      | ~        |
| Tax 2                     | 0.00                   |                          | 0.00 USD             |                      |            |          |             |     | Supplier Invoice No.                                                                        |                                  |      | 564546   |
|                           |                        |                          |                      |                      |            |          |             |     | Total (1,000.00 USD)                                                                        |                                  |      | ~        |
| Shipping                  | 0.00                   |                          | 0.00 USD             |                      |            |          |             |     | Subtotal                                                                                    |                                  |      | 1,000.00 |
| Handling                  | 0.00                   |                          | 0.00.USD             |                      |            |          |             |     | Tax1                                                                                        |                                  |      | 0.00     |
| Handing                   | 0.00                   |                          | 0.00 000             |                      |            |          |             |     | Tax2                                                                                        |                                  |      | 0.00     |
|                           |                        |                          |                      |                      |            |          |             |     | Shipping                                                                                    |                                  |      | 0.00     |
| Codes                     |                        |                          |                      |                      |            |          |             | ø v | Handling                                                                                    |                                  |      | 0.00     |
| LINE                      |                        |                          |                      |                      |            |          |             |     |                                                                                             |                                  |      | 1,000.00 |
| Business Unit             | Fund                   | Dept                     | Account              | Prog Fin             | Project    |          | Activity ID |     | What's pext?                                                                                |                                  |      | ~        |
| UMBC1<br>UMBC1            | no value<br>Required   | no value<br>Required     | no value<br>Required | no value<br>Required | no value   |          | no value    |     | Next Step No                                                                                | Department Approve               | r    |          |
| 1 Line                    |                        |                          |                      |                      |            |          |             |     | Approvers App<br>Esp                                                                        | rover, Annie<br>inoza, Rafael    |      |          |
| <no number="" po=""></no> |                        |                          |                      |                      |            |          |             |     | Workflow                                                                                    |                                  |      | C 🖶      |
| Status PO Lin             | ne Item                |                          | Catalog No.          | Size/Packaging       | Unit Price | Quantity | Ext. Price  |     | Show skipped                                                                                | steps                            |      |          |
| 1 🗸                       | Services               |                          |                      | EA                   | 1,000.00   | 1        | 1,000.00    |     | O Draft                                                                                     |                                  |      |          |

Switch to the **Summary** Tab to populate your accounting codes and commodity code.

| Invoice • 2011099    | Maturing Supplier Messages Comments                      | Attachments History                                     |   |                      |                      |   | 📃 🛞 🖶 🚱 Logout                                                          | Complete |
|----------------------|----------------------------------------------------------|---------------------------------------------------------|---|----------------------|----------------------|---|-------------------------------------------------------------------------|----------|
| The invoice contains | one or more non-PO invoice lines. They are excluded from | the matching.                                           | × | Note/Attachments     |                      | ? | Draft Correct these issues. You are unable to proceed until addressed.  | Ý        |
| Invoice Type         | Invoice                                                  | Remit To                                                |   | External Note        | no value<br>no value |   | Required: Fund: Line<br>Required: Dept: Line<br>Required: Account: Line |          |
| Supplier Invoice No. | no value<br>564546                                       | PO BUX 1431<br>BALTIMORE, MD 21203-1431<br>Address Id 1 |   | External Attachments | Add                  |   | Required: Prog Fin: Line<br>Required: Commodity Code (Line 1)           |          |
| Supplier Name        | BGE                                                      |                                                         |   | Internal Attachments | Add                  |   | BGE                                                                     | ~        |

#### Click the Edit Pencil to populate your accounting codes

| Codes          |                      |                      |                      |                      |          |             | Correct these issues.     You are unable to proceed until addressed. | ~ |
|----------------|----------------------|----------------------|----------------------|----------------------|----------|-------------|----------------------------------------------------------------------|---|
|                |                      |                      |                      |                      |          |             | Required: Fund: Line<br>Required: Dept: Line                         |   |
| Business Unit  | Fund                 | Dept                 | Account              | Prog Fin             | Project  | Activity ID | Required: Account: Line                                              |   |
| UMBC1<br>UMBC1 | no value<br>Bequired | no value<br>Required | no value<br>Required | no value<br>Required | no value | no value    | Required: Prog Fin: Line<br>Required: Commodity Code (Line 1)        |   |
| 1 Line         |                      |                      |                      |                      |          |             | BGE                                                                  | ~ |

#### Click Save.

| Edit Codes        |    |          |          |             |              |           |               | ×                                           |
|-------------------|----|----------|----------|-------------|--------------|-----------|---------------|---------------------------------------------|
| Accounting Codes  |    |          |          |             |              |           |               | Add alternate distribution for Discount - + |
| LINE              |    |          |          |             |              |           |               |                                             |
| Business Unit *   |    | Fund * = | Dept * 🗄 | Account * = | Prog Fin * = | Project = | Activity ID 🗄 |                                             |
| UMBC1             | e. | Required | Search 2 | Search 2    | Required     | Search    | ۷             |                                             |
|                   |    |          |          |             |              |           |               | Add alternate distribution for Discount 💌 🕂 |
| * Required fields |    |          |          |             |              |           |               | Close                                       |

Scroll down to locate the Commodity Code area. Click **Required** (Red Letters).

| lo PO Number>       |                       |          |              |                           |            |           |            | … 🗆 | You are unable to proceed until addressed.    |       |
|---------------------|-----------------------|----------|--------------|---------------------------|------------|-----------|------------|-----|-----------------------------------------------|-------|
| Status PO Line Item |                       |          | Catalog No.  | Size/Packaging            | Unit Price | Quantity  | Ext. Price |     | Required: Commodity Code (Line 1)             |       |
| Services            |                       |          |              | EA                        | 1,000.00   | Qty: 1 EA | 1,000.00   | …   | BGE                                           |       |
| ∧ ITEM DETAILS      |                       |          |              |                           |            |           |            |     | Supplier Invoice No.                          | 56454 |
| Contract:           | PROC-2020-90          |          |              | External Note             | no value   |           |            |     | Total (1,000.00 USD)                          |       |
| PO Number           | no value              |          |              | Internal Note             | no value   |           |            |     | Subtotal                                      | 1,000 |
| PO Department       | Procurement (Procurem | nent)    |              | External Line Attachments | Add        |           |            |     | Tax1                                          | 0     |
| Substitute Item     | ×                     |          |              | Internal Line Attachments | Add        |           |            |     | Tax2                                          | 0     |
| Tavahla             | ~                     |          |              |                           |            |           |            |     | Shipping<br>Handling                          | 0     |
| TEXEST:             | ^                     |          |              |                           |            |           |            |     |                                               |       |
| Capital Expense     | ×                     |          |              |                           |            |           |            |     |                                               | 1,000 |
| Line Match Status   | Unmatched             |          |              |                           |            |           |            |     | What's next?                                  |       |
| Matching Summary    |                       |          |              |                           |            |           |            |     | Next Step Department Approver                 |       |
|                     | Ordered               | Received | Net Invoiced |                           |            |           |            |     | Approvers Espinoza, Rafael<br>Moss, Elizabeth |       |
| Quantity            |                       | -        | -            |                           |            |           |            |     | Western                                       | F2 #  |
| Ext. Price          | -                     | -        | 0.00 USD     |                           |            |           |            |     | WORNOW                                        |       |
|                     |                       |          |              |                           |            |           |            |     | Show skipped steps                            |       |
| Related Documents   | 0                     |          |              |                           |            |           |            |     | Oraft<br>Active                               |       |
| Contract No.        | PROC-2020-90          |          |              |                           |            |           |            |     | Ratael Espinoza                               |       |
| Commodity Code      | no value              |          |              |                           |            |           |            |     | Initial Validation                            |       |

If you know the correct commodity code, enter inside the red box. Otherwise, you may search for it.

| Edit Line 1: Item Details |                                 |          |              |               |                           |                |
|---------------------------|---------------------------------|----------|--------------|---------------|---------------------------|----------------|
| Services                  |                                 |          |              | EA            | (1,000.0D                 | 1 EA           |
| Contract:                 | PROC-2020-90<br>Select Contract |          |              | External Note |                           |                |
| PO Number                 | no value                        |          |              |               | 1000 characters remaining | expand I clear |
| PO Department             | Procurement (Procurement)       |          |              | Internal Note |                           |                |
| Substitute Item           | ×                               |          |              |               | 1000 characters remaining | expand I clear |
| Taxable                   |                                 |          |              |               |                           |                |
| Capital Expense           |                                 |          |              |               |                           |                |
| Line Match Status         | Unmatched                       |          |              |               |                           |                |
| Matching Summary          |                                 |          |              |               |                           |                |
|                           | Ordered                         | Received | Net Invoiced |               |                           |                |
| Quantity                  |                                 | -        | -            |               |                           |                |
| Ext. Price                | -                               | -        | 0.00 USD     |               |                           |                |
| Related Documents         | 0                               |          |              |               |                           |                |
| Contract No.              | PR0C-2020-90                    |          |              |               |                           |                |
| Commodity Code *          | Required                        |          | _            |               |                           |                |
|                           |                                 |          |              |               |                           |                |

Enter your description and click Filter

| ommodity Code \$ | earch             |                                 |                             |
|------------------|-------------------|---------------------------------|-----------------------------|
| Code starts with | consulti          |                                 | Filter<br>Clear All Filters |
| < > Page 1       | of 18 1-20 of 342 | Results                         | 20 Per Page 💌               |
| Code             | ↑ Descrip         | tion                            |                             |
| 0110010          | Athletic          | Equipment                       | +                           |
| 0110020          | Athletic          | Officials                       | +                           |
| 0110030          | Athletic          | s Uniforms Apparel & Accessorie | s +                         |
| 0110210          | Game E            | quipment                        | +                           |
| 0130030          | Athletic          | Game Guarantees                 | +                           |
| 0130040          | Athletic          | Recruiting                      | +                           |
| 0130050          | Athletic          | Training & Medical Supplies     | +                           |
| 0130060          | Athletic          | s Facilities Rental             | +                           |
| 0130070          | Athletic          | s Ticketing Services            | +                           |
| 0130550          | Fitness           | Equipment                       | +                           |
| 0131210          | Sports B          | Equipment, Supplies and Accesso | ories 🕂                     |
| 0131240          | Trainers          | 3                               | +                           |
| 0210040          | Audio V           | isual Supplies                  | +                           |
| 0270020          | Audio V           | ideo Consulting Services        | +                           |
| 0270030          | Audio V           | ideo Installation               | +                           |
| 0270040          | Audio V           | ideo Repair                     | +                           |

Close

| ommodity Code S  | earch      |                                 | ×                 |
|------------------|------------|---------------------------------|-------------------|
| Code starts with |            | consulting                      | Filter            |
|                  |            |                                 | Clear All Filters |
| Code             | $\uparrow$ | Description                     |                   |
| 0270020          |            | Audio Video Consulting Services | +                 |
| 0830620          |            | Human resources consulting      | +                 |
| 3670130          |            | Consulting Services             | +                 |
| 3870180          |            | IT Consulting                   | •                 |
|                  |            |                                 | Close             |

# Click the **Plus + Sign** to add your Commodity Code.

#### Click Save.

| Edit Line 1: Item Details |                                 |                                      |              |               |               |                           |                                          |                                          |
|---------------------------|---------------------------------|--------------------------------------|--------------|---------------|---------------|---------------------------|------------------------------------------|------------------------------------------|
| Services                  |                                 |                                      |              | EA            | EA            | EA 1,000.00               | EA 1,000.00                              | EA 1,000.00 1 EA                         |
| Contract:                 | PROC-2020-90<br>Select Contract |                                      |              | External Note | External Note | External Note             | External Note                            | External Note                            |
| PO Number                 | no valve                        |                                      |              |               | 10            | 1000 characters remaining | 1000 characters remaining expand   clear | 1000 characters remaining expand   clear |
| PO Department             | Procurement (Procurement)       |                                      |              | Internal Note | Internal Note | Internal Note             | Internal Note                            | Internal Note                            |
| Substitute Item           | ×                               |                                      |              |               | 10            | 1000 characters remaining | 1000 characters remaining expend I clear | 1000 characters remaining expend I clear |
| Taxable                   |                                 |                                      |              |               |               |                           |                                          |                                          |
|                           |                                 |                                      |              |               |               |                           |                                          |                                          |
| Capital Expense           |                                 |                                      |              |               |               |                           |                                          |                                          |
| Line Match Status         | Unmatched                       |                                      |              |               |               |                           |                                          |                                          |
| Matching Summary          |                                 |                                      |              |               |               |                           |                                          |                                          |
|                           | Ordered                         | Received                             | Net Invoiced |               |               |                           |                                          |                                          |
| Quantity                  |                                 | -                                    | -            |               |               |                           |                                          |                                          |
| Ext. Price                | -                               | -                                    | 0.00 USD     |               |               |                           |                                          |                                          |
| Related Documents         | 0                               |                                      |              |               |               |                           |                                          |                                          |
| Contract No.              | PROC-2020-90                    |                                      |              |               |               |                           |                                          |                                          |
| Commodity Code *          | 3870180                         | Q                                    | _            |               |               |                           |                                          |                                          |
|                           | IT Consulting<br>Required       | Click here to search for a commodity | code         |               |               |                           |                                          |                                          |
|                           |                                 |                                      |              |               |               |                           | _                                        |                                          |
|                           |                                 |                                      |              |               |               |                           |                                          |                                          |

Click the **Attachments** tab.

| Invoice • 2011099 •                                                   |                           |   |                        |     | ≡ ●                  | Complete |
|-----------------------------------------------------------------------|---------------------------|---|------------------------|-----|----------------------|----------|
| Entry Summary Matching Supplier Messages Com                          | mer Attachments History   |   |                        |     |                      |          |
| A The invoice contains one or more non-PO invoice lines. They are exc | cluded from the matching. |   |                        | ?   | BGE                  | Draft    |
| General                                                               |                           | ø | Note/Attachments       | ø v | Supplier Invoice No. | 564546   |
| Invoice Type Invoice                                                  | Remit To                  |   | External Note no value |     | Total (1,000.00 USD) | ~        |

# Click Add Internal Attachments and upload your invoice (PDF Format).

| ∛ Invoice • 2011099 ▼                                                 | ≡ 0                  | Logout Complete |
|-----------------------------------------------------------------------|----------------------|-----------------|
| Entry Summary Matching Supplier Messages Comments Attachments History |                      |                 |
| Attachments found: 0                                                  | Draft                | ~               |
| There are no attachments for this document.                           | Supplier Invoice No. | 564546          |
|                                                                       | Subtotal             | 1,000.00        |
|                                                                       | Discount             | 0.00            |
|                                                                       | Tax1                 | 0.00            |

# Click Complete.

| BC<br>M                                 |                                   |          |                      |                         | All • Search (Alt+Q)                  | a 0.00 USD 👻 😤 📔 | 24       |
|-----------------------------------------|-----------------------------------|----------|----------------------|-------------------------|---------------------------------------|------------------|----------|
| Invoice • 2011099 -                     |                                   |          |                      |                         |                                       | 📃 🕢 Logout       | Complete |
| Entry Summary Matching Supplier Message | es Comments Attachments ) History |          |                      |                         | -                                     |                  | _        |
| Attachments found: 1                    |                                   |          | Select Invoice Image | Add Internal Attachment | • RCE                                 | Draft            |          |
| Attachment                              | Size Type                         | Location | Visibility           | Create<br>Date          | Supplier Invoice No.<br>Invoice Image |                  | 564546   |
| ₩ 速 TEST.pdf                            | 31k File                          | Document | Internal             | 11/12/2021 2:35<br>PM   | Total (1,000.00 USD)                  |                  | 2        |
|                                         |                                   |          |                      |                         | Subtotal                              |                  | 1,000.   |
|                                         |                                   |          |                      |                         | Discount                              |                  | 0.       |
|                                         |                                   |          |                      |                         | Tax1                                  |                  | 0.0      |
|                                         |                                   |          |                      |                         | Tax2                                  |                  | 0.0      |
|                                         |                                   |          |                      |                         | Shipping                              |                  | 0.0      |
|                                         |                                   |          |                      |                         | Handling                              |                  | 0.0      |
|                                         |                                   |          |                      |                         |                                       |                  |          |

# ➢ invoice Submitted

| Summary              |                       | Create New |
|----------------------|-----------------------|------------|
| Invoice number       | JT001521              |            |
| Invoice Status       | Pending               |            |
| Supplier Invoice No. | 564546                |            |
| Invoice name         | 2021-11-12 BT37893 05 |            |
| Invoice date         | 11/8/2021             |            |
| Invoice total        | 1,000.00 USD          |            |
| Number of line items | 1                     |            |
|                      |                       |            |